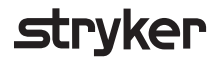

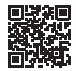

# **HeartSine Gateway**<sup>™</sup>

## med LIFELINKcentral<sup>™</sup> AED Program Manager

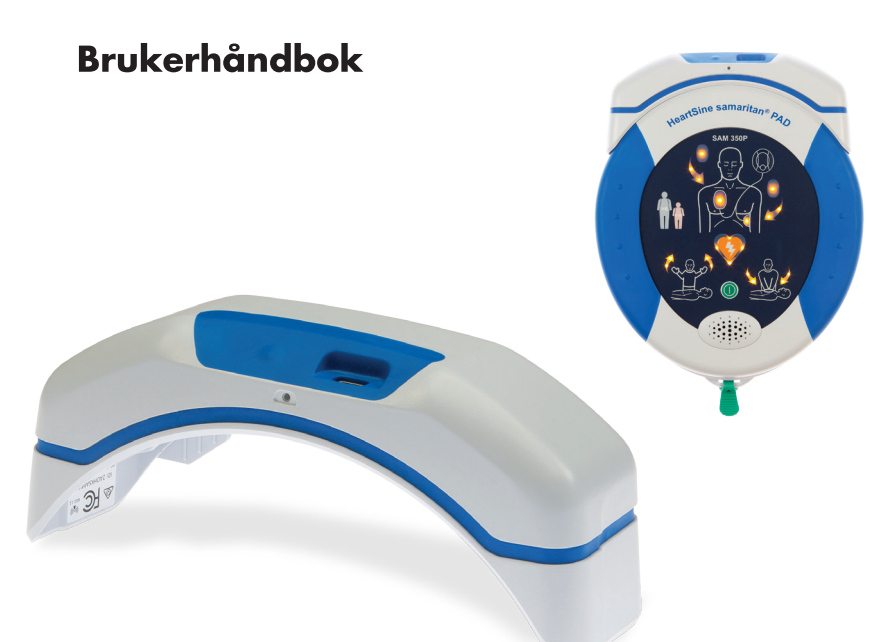

## Innhold

| Avsnitt 1                          |    |
|------------------------------------|----|
| Før du starter                     | 4  |
| Terminologi                        | 4  |
| Symboler                           | 5  |
| Avsnitt 2                          |    |
| Introduksjon til HeartSine Gateway | 6  |
| Indikasjoner for bruk              | 6  |
| Inkludert i esken                  | 6  |
| Din HeartSine Gateway              | 7  |
| Avsnitt 3                          |    |
| Montere din HeartSine Gateway      | 8  |
| Utpakking                          | 8  |
| Koble HeartSine Gateway            |    |
| fra din AED                        | 9  |
| Sette inn batterier                | 10 |
| Notere ditt HeartSine Gateway-     |    |
| serienummer                        | 10 |
| Koble HeartSine Gateway            |    |
| til din AED                        | 11 |

#### Avsnitt 4

| Registrere din HeartSine Gateway                           | 12 |
|------------------------------------------------------------|----|
| Oversikt over Stryker<br>AED- programadministratorsystemer | 12 |
| Logge på kontoen din                                       | 13 |
| Registrere din HeartSine Gateway                           | 14 |
| Laste ned og installere<br>konfigurasjonsverktøy for       |    |
| HeartSine Gateway                                          | 17 |

#### Avsnitt 5

| Koble HeartSine Gateway til ditt       |    |
|----------------------------------------|----|
| lokale nettverk                        | 19 |
| Sjekkliste for oppsett                 | 19 |
| Koble HeartSine Gateway                |    |
| til nettverket ditt                    | 20 |
| Bekrefte at tilkoblingen var vellykket | 25 |
| Koble din HeartSine Gateway            |    |
| til et annet Wi-Fi-nettverk            | 26 |
| Koble din HeartSine Gateway            |    |
| til en annen HeartSine AED             | 26 |
|                                        |    |

#### Avsnitt 6

Angi utløpsdato(er) for Pad-Pak 27

| - <b>A</b> . | <br> |   | _ |
|--------------|------|---|---|
|              | n    | • |   |
|              | <br> |   |   |

| Overvåke din HeartSine AED     |    |
|--------------------------------|----|
| Avsnitt 8                      |    |
| Stell av din HeartSine Gateway | 32 |
| Vedlikeholde batteriet         | 33 |
| Rengjøre din HeartSine Gateway | 33 |
| Garantiinformasjon             | 33 |
| Vedlegg 1                      |    |
| Advarsler og forholdsregler    | 34 |
| Advarsler                      | 34 |
| Forholdsregler                 | 35 |
| Vedlegg 2                      |    |
| Feilsøking                     | 36 |
| Vedlegg 3                      |    |
| LED-statusindikator            | 42 |
| Vedlegg 4                      |    |
| URL- og e-postadresse for      |    |
| LIFELINKcentral AED Program    |    |
| Manager / LIFENET System       | 43 |
| Vedlegg 5                      |    |
| Tekniske data                  | 46 |

## Avsnitt 1 Før du starter

### Terminologi

Følgende begrep brukes i denne håndboken:

| AED         | Automatisert ekstern defibrillator (din HeartSine samaritan PAD)   |
|-------------|--------------------------------------------------------------------|
| MAC-adresse | Unik identifikator tilordnet til nettverksgrensesnitt              |
| PAD         | Public Access Defibrillator (offentlig tilgjengelig defibrillator) |
| SAM         | HeartSine samaritan PAD                                            |

### Symboler

Symbolene i følgende tabell finnes i HeartSine Gateway, på tilbehøret eller emballasjen.

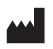

Produsent

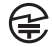

HeartSine Gateway er sertifisert til gjeldende japanske trådløse krav

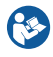

Se i brukerhåndboken

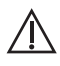

Advarsel, tilsiktet utstrålt effekt fra HeartSine Gateway. Se trådløse spesifikasjoner og krav fra den lokale jurisdiksjonen

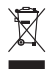

Ikke kast dette produktet i usortert offentlig avfall, dette produktet skal avhendes i henhold til lokale bestemmelser

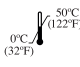

Anbefalt oppbevarings- og driftstemperatur er 0 °C til 50 °C (32 °F til 122 °F)

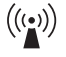

HeartSine Gateway inkluderer en RF-sender

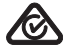

Produktet overholder gjeldende australske ACMA-standarder

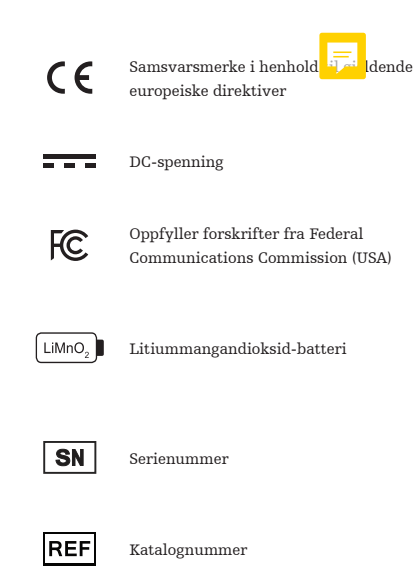

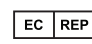

Autorisert representant i Det europeiske union

## Avsnitt 2 Introduksjon til HeartSine Gateway

HeartSine Gateway er en selvdrevet, Wi-Fi-basert kommunikasjonsmodul for HeartSine samaritan PAD-enheter produsert i eller etter 2013.

HeartSine Gateway vil kommunisere via Wi-Fi med LIFELINKcentral AED Program Manager og LIFENET System, slik at AED-programadministratorer enkelt kan administrere en AED på tvers av flere steder.

Denne brukerveiledningen inneholder instruksjoner for tilkobling av HeartSine Gateway til en kompatibel AED og til Internett.

**MERKNAD** Din AED vil fortsette å fungere normalt med eller uten HeartSine Gateway tilkoblet.

#### Indikasjoner for bruk

HeartSine Gateway er indikert for bruk sammen med en HeartSine samaritan PAD produsert i eller etter 2013. (De to første sifrene i serienummeret angir produksjonåret. HeartSine Gateway kan brukes med enhver HeartSine AED hvor de to sifrene er 13 eller høyere.)

### Inkludert i esken

- HeartSine Gateway
- Fire CR123A 3V-batterier
- Frakoblingsverktøy
- Bæreveske

### **Din HeartSine Gateway**

Her er oversikten over din HeartSine Gateway.

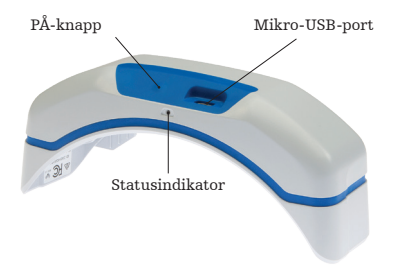

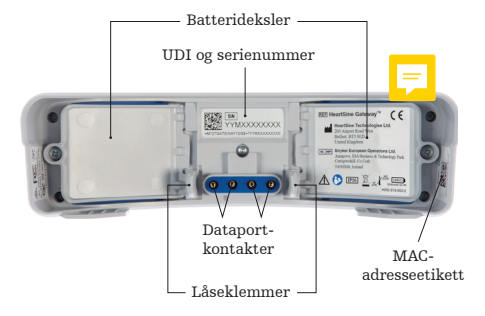

**PÅ-knapp:** Trykk på denne knappen for å slå HeartSine Gateway på eller trykk og hold inne knappen i seks sekunder for å sette HeartSine Gateway i konfigurasjonsmodus.

**Statusindikator:** Gir informasjon om statusen til HeartSine Gateway.

**Mikro-USB-port:** For tilkobling av Saver EVO via en mikro-USB-kabel.

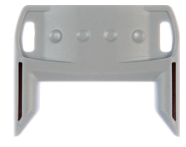

Frakoblingsverktøy

**Frakoblingsverktøy:** Brukes til å koble HeartSine Gateway fra AED-en. **Batterideksler:** Ta dem ut for å sette inn eller bytte ut batteriene.

Etikett for HeartSine Gateways UDI og serienummer: Oppgir unik enhetsidentifikator (UDI) og serienummeret til HeartSine Gateway.

**Dataportkontakter:** Kobler HeartSine Gateway til AED-en.

Låseklemmer: Låser HeartSine Gateway til AED-en.

**MAC-adresseetikett:** Oppgir MAC-adressen til HeartSine Gateway.

## Avsnitt 3 Montere din HeartSine Gateway

Denne delen inneholder informasjonen du trenger for å montere din HeartSine Gateway og koble den til AED-en din. Hvis din HeartSine Gateway ble levert som en del av en HeartSine-tilkoblet AED, må du koble HeartSine Gateway fra AED-en etter at du har pakket ut esken og følge instruksjonene for oppsett i AED-brukerhåndboken før HeartSine Gateway kobles til igjen.

## Utpakking

- 1. Pakk ut HeartSine Gateway, fire CR123A-batterier og frakoblingsverktøyet.
- 2. Hvis HeartSine Gateway er tilkoblet en AED, må du ta den av ved bruk av frakoblingsverktøyet som vist på side 9.

## Koble HeartSine Gateway fra din AED (hvis tilkoblet)

Hvis HeartSine Gateway er koblet til AED-en, og du må bytte batterier eller trenger å se serienummeret eller MAC-adressen for oppsett:

 Sett frakoblingsverktøyet inn bak på AED-en som vist.

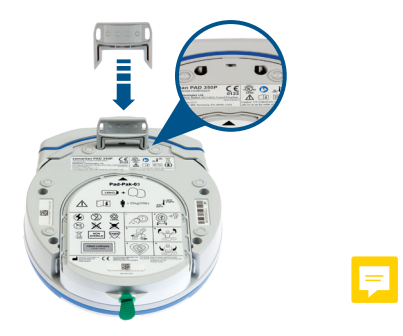

2. Dra HeartSine Gateway bort fra AED-en.

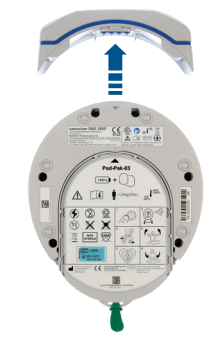

MERKNAD Hvis HeartSine Gateway skal lagres separat fra AED-en, sett det blå dekselet på

AED-dataporten.

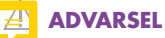

- Bruk bare det medfølgende frakoblingsverktøyet til HeartSine Gateway, siden bruk av andre instrumenter kan skade både HeartSine Gateway og AED-en.
- Plasser AED-en på en flat overflate når HeartSine Gateway skal fjernes for å unngå at HeartSine Gateway faller.

#### Sette inn batterier

- 1. Bruk en passende skrutrekker 🛞 til å fjerne skruen på de to batteridekslene.
- 2. Fjern hvert batterideksel forsiktig.

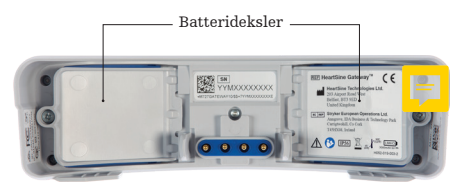

- **3.** Installer de fire medfølgende CR123A-batteriene. Pass på at batteriene settes inn som angitt i batterirommet til HeartSine Gateway.
- 4. Sett batteridekslene tilbake på plass og skru skruene fast.

## 

batteriene ikke settes inn riktig, vil ikke HeartSine Gateway slå seg på.

### Notere ditt HeartSine Gateway-serienummer

1. Finn HeartSine Gateway-serienummeret (hvor YY = produksjonsår og XXXXXXXX = det unike sekvensnummeret) som vist i avsnitt 2 og noter det her. Du vil trenge det senere.

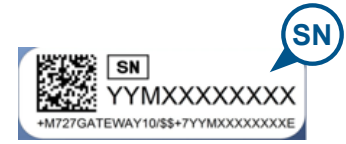

| Serienummer: |  |  |
|--------------|--|--|

### Koble HeartSine Gateway til din AED

 Ta det blå dekselet av dataporten som finnes øverst på AED-en.

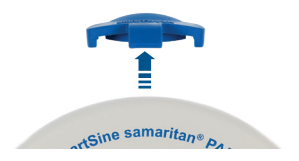

2. Innrett HeartSine Gateway nøye med LEDstatusindikatoren som peker mot fronten av AED-en.

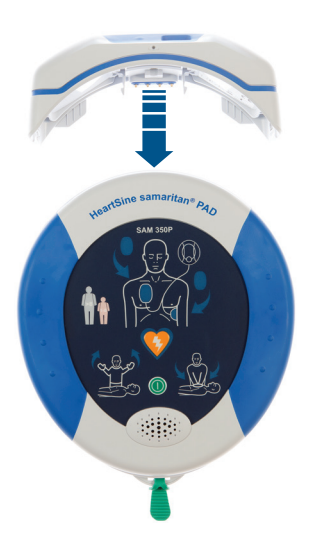

3. Skyv HeartSine Gateway inn på toppen av AED-en slik at de fire pinnene kobles til kontaktene på dataporten til AED-en. Når HeartSine Gateway er fullstendig tilkoblet, høres et klikk når låseklemmene klikker på plass.

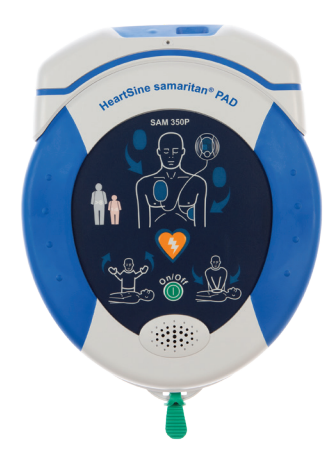

4. Hvis en Pad-Pak ikke allerede er installert i AED-en din, sørg for å installere en før du går videre. Instruksjoner finnes i AEDbrukerhåndboken.

## Avsnitt 4 Registrere din HeartSine Gateway

#### Oversikt over Stryker AED-programadministrasjonssystemer

LIFELINKcentral AED Program Manager og LIFENET System er elektroniske AEDprogramadministrasjonssystemer som kan brukes til å administrere alle dine AED-er. HeartSine Gateway sender data fra din AED til ett av disse AED-programadministrasjonssystemene (avhengig av hvilket du bruker). LIFELINKcentral AED Program Manager, som følger med enhver HeartSine-tilkoblet AED, brukes av kunder til å administrere AED-er og tilbehør, som f.eks. en Pad-Pak LIFENET System brukes av helseorganisasjoner, som f.eks. akuttmedisinske systemer og sykehus, til å administrere AED-er og annet akuttutstyr. Du trenger en elektronisk konto på en av disse nettsidene.

Mange helseorganisasjoner har eksisterende LIFENET System-kontoer for å administrere sine HeartSine Gateway-enheter. Hvis din organisasjon har en LIFENET System-konto, henvises det til LIFENET-nettsiden for instruksjoner angående bruk av LIFENET System til å administrere din HeartSine Gateway. Hvis din organisasjon ikke har en LIFENET Systemkonto, ble en LIFELINKcentral AED Program Manager-konto opprettet for deg da du bestilte din HeartSine Gateway.

## Logge på kontoen din

Før du forsøker å koble din HeartSine Gateway til LIFELINKcentral AED Program Manager eller LIFENET System for første gang, bør du bekrefte at kontoen din er aktiv ved å logge deg på den aktuelle nettsiden.

Hvis du er en LIFENET System-bruker, ta kontakt med din kontoadministrator på arbeidsplassen for påloggingsinformasjon.

Hvis du ikke er en LIFENET System-bruker, vil du ha mottatt e-posten Welcome to LIFELINKcentral (Velkommen til LIFELINKcentral).

- 1. Klikk på koblingen i e-posten for å gå til LIFELINKcentral-nettsiden.
- 2. Angi brukernavn og passord som er oppgitt i e-posten.

**MERKNAD** Hvis du ikke kan finne denne e-posten, sjekk mappen for søppelpost. Ved behov henvises det til Feilsøking i vedlegg 2 i denne brukerhåndboken.

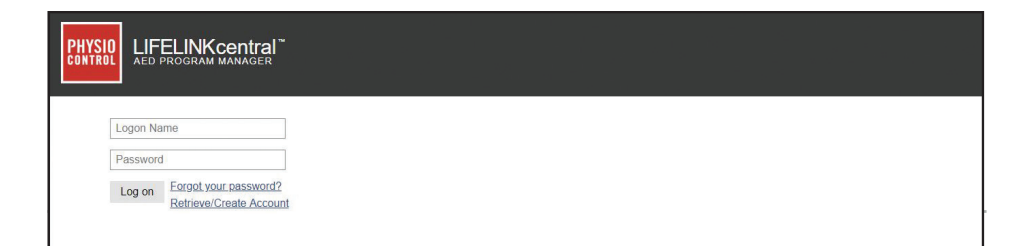

### **Registrere din HeartSine Gateway**

Når du logger på LIFELINKcentral AED Program Manager eller LIFENET System må du registrere hver HeartSine Gateway ved bruk av serienummeret (finnes på undersiden av HeartSine Gateway som vist i avsnitt 2).

For å registrere hver HeartSine Gateway:

- 1. Klikk på Equipment (Utstyr) i hovedmenyen.
- 2. Pek på Manage Equipment (Administrere utstyr).
- 3. Klikk på Accessories (Tilbehør).

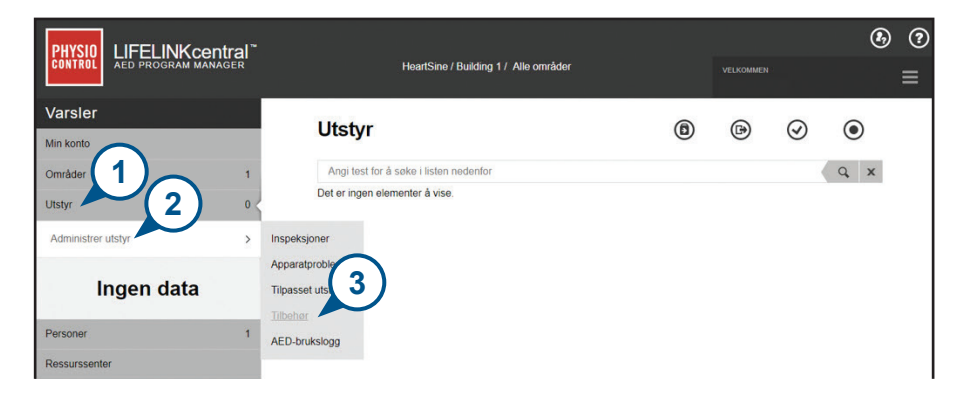

4. I skjermbildet Accessories (Tilbehør), klikk på ( (legg til tilbehør).

| PHYSIO LIFELINK central     |                                        |           | Ð    |  |  |
|-----------------------------|----------------------------------------|-----------|------|--|--|
| CONTROL AED PROGRAM MANAGER | HeartSine / Building 1 / Alle områder  | VELKOMMEN | 4    |  |  |
| Varsler                     | Tilkebar                               |           |      |  |  |
| Min konto                   |                                        | • •       |      |  |  |
| Områder 1                   | Angi test for å søke i listen nedenfor |           | Q, X |  |  |
| Utstyr 0                    | Det er ingen elementer å vise.         |           |      |  |  |

- 5. Ved bruk av rullegardinmenyene, velg stedet hvor HeartSine Gateway vil være plassert, velg HeartSine Gateway som Model (Modell) og angi serienummeret.
- 6. Klikk på Submit (Send inn).

| Legg til tilbehør      |                                   | × |
|------------------------|-----------------------------------|---|
| Område* 5              | HeartSine / Building 1 (BB015416) |   |
| Modell*                | HeartSine gateway                 |   |
| Sted                   |                                   |   |
| Serienummer*           | 18M00000200                       |   |
| Tilknyttet med apparat |                                   |   |
|                        | Send Avbryt                       |   |

Hvis din HeartSine Gateway ble registrert vil den vises i listen over tilbehør.

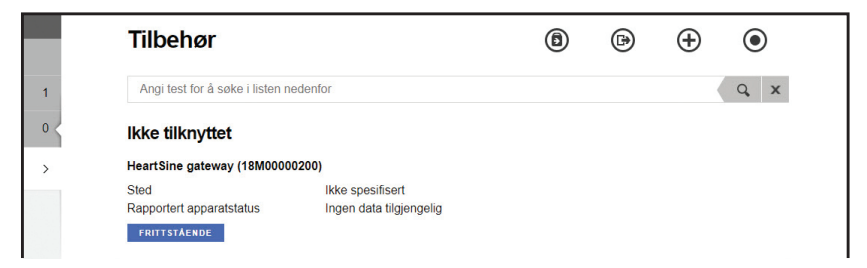

## Laste ned og installere konfigurasjonsverktøy for HeartSine Gateway

Etter at du har registrert din HeartSine Gateway, må du laste ned konfigurasjonsverktøyet for HeartSine Gateway, som er nødvendig for å koble HeartSine Gateway til nettverket ditt. Dette verktøyet finnes i Resource Center (Ressurssenteret) i LIFELINKcentral AED Program Manager og menyen Assets (Ressurser) i LIFENET System.

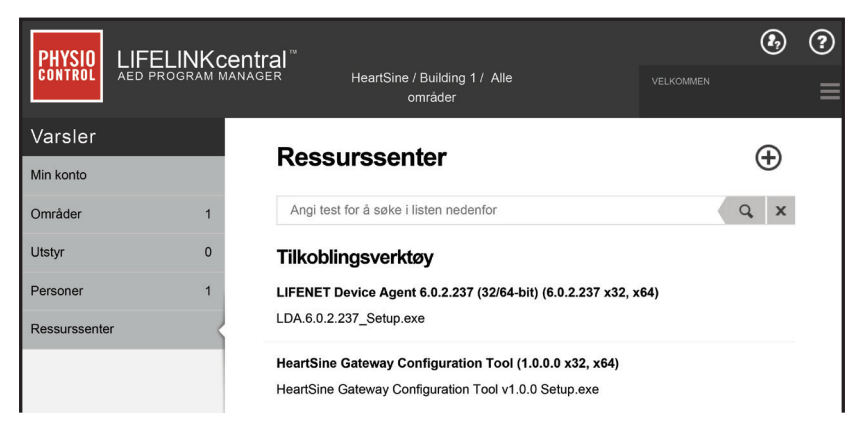

- 1. Velg **RESOURCE CENTER (RESSURSSENTER)** (i LIFELINKcentral AED Program Manager) eller menyen **ASSETS (RESSURSER)** (i LIFENET System).
- 2. Velg konfigurasjonsverktøyet for HeartSine Gateway.
- 3. Klikk på 🗊 for å laste ned konfigurasjonsverktøyet for HeartSine Gateway.
- 4. Når filen er lastet ned, dobbeltklikk på den for å installere den. (Hvis du ikke ser filen, let i mappen Nedlastinger.)

VÆR OPPMERKSOM PÅ: Hvis en sikkerhetsadvarsel vises, velg alternativet som tillater filen.

5. Når OPPSETTSVEIVISEREN vises, følg kommandoene på skjermen for å fullføre installasjonen.

#### MERKNADER

- Avhengig av dine innstillinger for nettverkssikkerhet kan du trenge administratorrettigheter for å laste ned og installere konfigurasjonsverktøyet for HeartSine Gateway.
- Konfigurasjonsverktøyet for HeartSine Gateway skal starte automatisk etter installasjon. Hvis du må starte konfigurasjonsverktøyet for HeartSine Gateway manuelt, åpne STARTmenyen på datamaskinen, åpne programmappen til HeartSine Gateway og klikk på HeartSine Gateway.
- Det er mulig at datamaskinen tar en omstart under installasjonsprosessen. Hvis dette skjer, vil installasjonen fortsette automatisk.

## Avsnitt 5 Koble HeartSine Gateway til ditt lokale nettverk

Når du har bekreftet at din konto på LIFELINKcentral AED Program Manager eller LIFENET System er aktiv og du har registrert din HeartSine Gateway, er det på tide å koble din HeartSine Gateway til det lokale nettverket.

Den trådløse oppsettsprosedyren konfigurerer HeartSine Gateway til å koble til Wi-Finettverket ditt som setter HeartSine Gateway i stand til å kommunisere direkte med LIFELINKcentral AED Program Manager eller LIFENET System.

## Sjekkliste for oppsett

Før du kan koble din HeartSine Gateway til det valgte Wi-Fi-nettverket, sjekk at du har følgende:

- □ Wi-Fi-aktivert bærbar eller stasjonær PC med Windows 7 eller høyere operativsystem og en Internett-forbindelse
- 🗆 Administratorrettigheter på datamaskinen
- □ Serienummeret til din HeartSine Gateway
- □ En plassering for HeartSine Gateway med en stabil og tilstrekkelig tilkobling til Wi-Finettverket. (Test signalstyrken til Wi-Fi-nettverket på det tiltenkte stedet ved bruk av en annen enhet som f.eks. en smarttelefon.)
- □ Wi-Fi-nettverksnavn (SSID) og passord. Hvis du ikke har denne informasjonen enda, be IT-avdelingen om hjelp.
- 🗆 Tilgang til din konto på LIFELINKcentral AED Program Manager eller LIFENET System.

### Koble HeartSine Gateway til nettverket ditt

 Start konfigurasjonsverktøyet for HeartSine Gateway.

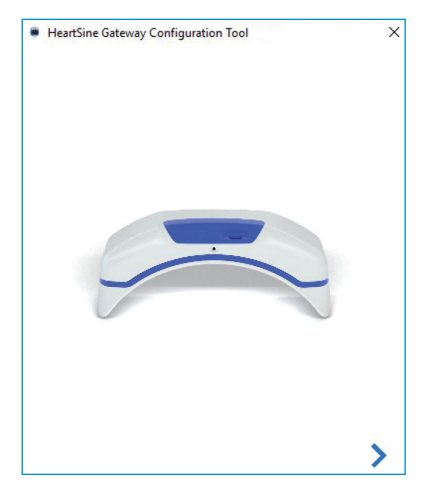

2. Klikk på den høyre pilen for å fortsette.

3. Som vist på skjermen, plasser HeartSine Gateway i konfigurasjonsmodus ved å trykke og holde nede PÅ-knappen i omtrent seks sekunder til statusindikator lyser blått. Du kan bare koble til én HeartSine Gateway om gangen. (Mer informasjon om LED-statusindikatoren finnes i vedlegg 3.)

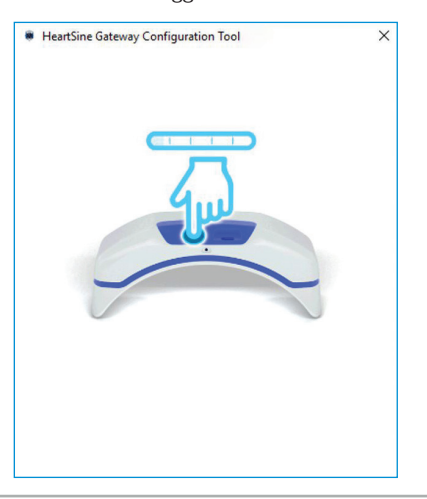

**MERKNAD** Din stasjonære/bærbare PC vil kobles fra Wi-Fi-nettverket for å koble til HeartSine Gateway. Når HeartSine Gateway er konfigurert, kan det være nødvendig å koble din stasjonære/bærbare PC til Wi-Fi-nettverket igjen. **4.** Når statusindikatoren lyser blått, klikk på den høyre pilen for å fortsette.

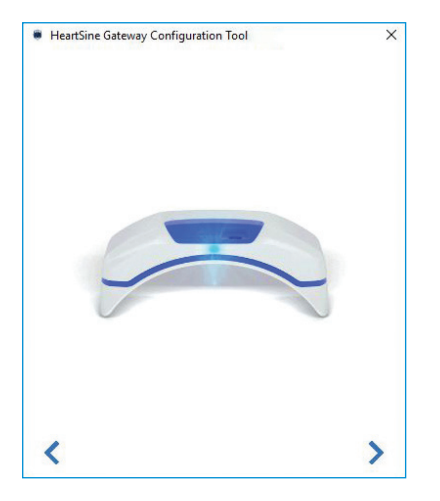

5. Konfigurasjonsverktøyet for HeartSine Gateway vil søke etter alle HeartSine Gateway-enheter i konfigurasjonsmodus.

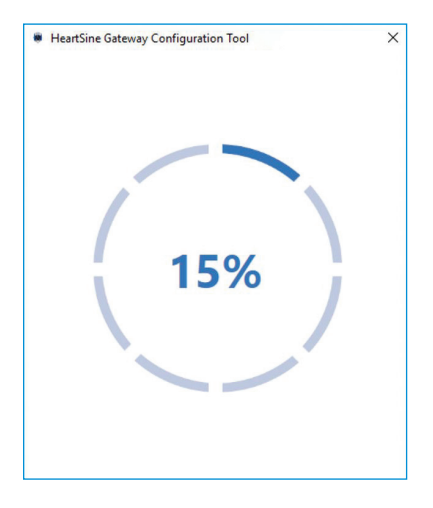

6. Når en HeartSine Gateway er påslått, i konfigurasjonsmodus og innen rekkevidden til din stasjonære/bærbare PC, vises MAC-adressen og serienummeret i rullegardinlisten. For å koble til en enkelt HeartSine Gateway velg det aktuelle HeartSine Gateway-serienummeret i listen.

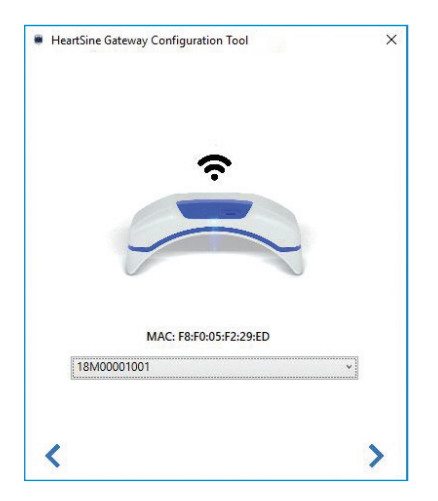

7. Klikk på den høyre pilen for å fortsette.

 8. Velg Wi-Fi-nettverket i rullegardinlisten og angi passordet for nettverket. (For å vise det angitte passordet hold musen over knappen ().)

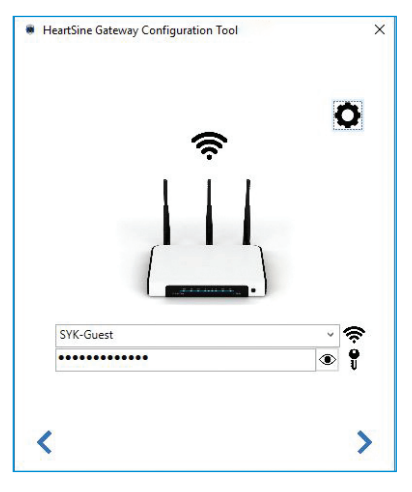

9. Klikk på Innstillinger 🏠 for å vise nettverkstypen. Hvis du må endre nettverkstypen, velg et alternativ fra rullegardinlisten 🛟.

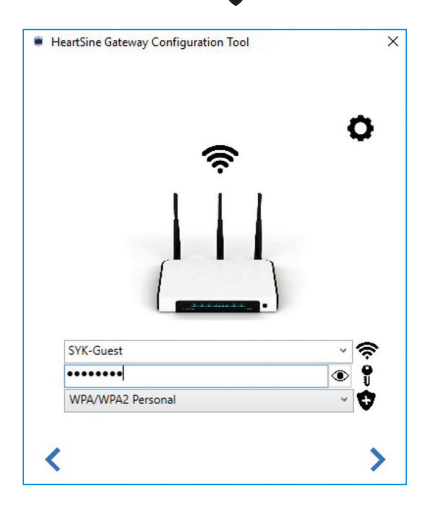

 Konfigurasjonsverktøyet for HeartSine Gateway vil forsøke å koble til HeartSine Gateway.

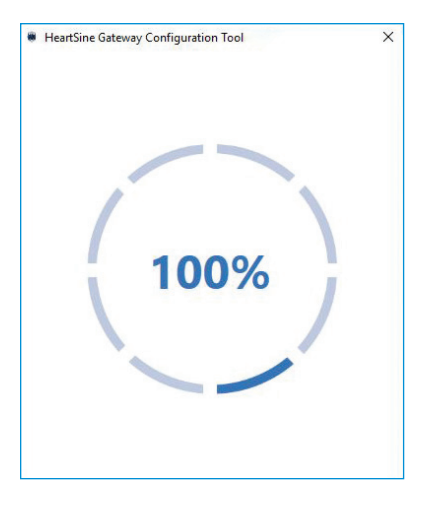

10. Klikk på den høyre pilen for å fortsette.

Når dataene du har oppgitt for nettverket er mottatt av HeartSine Gateway, vil en grønn hake vises på skjermen (som vist) og statusindikatoren til HeartSine Gateway vil lyse grønt. Tilkoblingen mellom konfigurasjonsverktøyet for HeartSine Gateway og HeartSine Gateway vil deaktiveres.

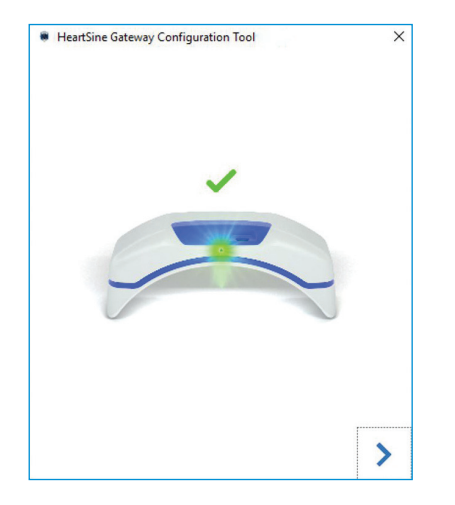

- 12. HeartSine Gateway vil forsøke å koble til Wi-Fi-nettverket. Hvis tilkoblingen er vellykket, vil statusindikatoren til HeartSine Gateway lyse grønt før den slukkes. Hvis tilkoblingen ikke er vellykket, vil indikatoren starte å blinke blått. I dette tilfellet er antageligvis informasjonen som du oppgav for nettverket feil og må skrives inn på nytt. Bekreft at dataene som du har er korrekte og gjenta alle disse trinnene.
- 13. For flere HeartSine Gateway-enheter, gjenta disse trinnene for hver HeartSine Gateway.
- Klikk på den høyre pilen for å lukke programmet.
- 15. Hvis du må gjenta noen trinn, start programmet på nytt og gjenta trinnene.

**MERKNAD** I noen tilfeller kan det være nødvendig å gi MAC-adressen til HeartSine Gatewayenheten til IT-avdelingen slik at den kan få tilgang til nettverket ditt. MAC-adressen finnes på MAC-adresseetiketten, som vist i avsnitt 2.

## Bekrefte at tilkoblingen var vellykket

Når du har koblet din HeartSine Gateway til ditt valgte nettverk, gå til din konto på LIFELINKcentral AED Program Manager eller LIFENET System for å bekrefte at din HeartSine Gateway er registrert og fungerer. Hvis tilkoblingen var vellykket, vises den tilkoblede HeartSine AED under Equipment (Utstyr) i LIFELINKcentral eller Devices (Enheter) i LIFENET System. HeartSine Gateway vises som tilbehør for AED.

#### LIFELINKcentral AED Program Manager-brukere

- 1. Logg inn på din LIFELINKcentral-konto.
- 2. Gå til siden EQUIPMENT (UTSTYR) og bekreft at statusen til din AED er KLAR

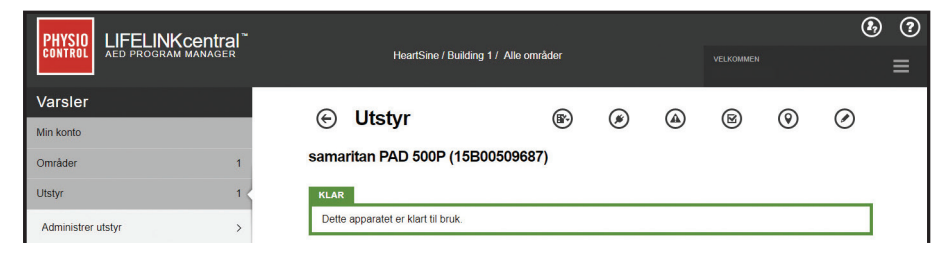

#### LIFENET System-brukere

- 1. Logg inn på din LIFENET System-konto.
- 2. Åpne fanen MY NETWORK (MITT NETTVERK).
- 3. Velg DEVICES (ENHETER) og bekreft at statusen til din HeartSine Gateway er 🗸 Klar

#### MERKNADER

- Hvis statusen er NOT READY (IKKE KLAR), se i avsnittet Feilsøking i denne håndboken.
- Hvis AED ikke vises i listen over Equipment (Utstyr), kontroller beredskapsstatusen til HeartSine Gateway i listen over tilbehør. Hvis beredsskapsstatusen angir Needs Attention (Krever tilsyn) (AED ikke tilkoblet), er ikke AED riktig koblet til, eller AED-enhetsmodellen støttes ikke av HeartSine Gateway.

### Koble din HeartSine Gateway til et annet Wi-Fi-nettverk

For å koble din HeartSine Gateway til et annet Wi-Fi-nettverk plasser HeartSine Gatewayenheten i konfigurasjonsmodus ved å holde inne PÅ-knappen i omtrent seks sekunder (til status-LED-en på HeartSine Gateway lyser blått) og gjenta trinnene som starter på side 23.

### Koble din HeartSine Gateway til en annen HeartSine AED

For å koble din HeartSine Gateway til en annen HeartSine AED bruk frakoblingsverktøyet til å løsne HeartSine Gateway fra den gjeldende AED-en og fest den til den nye AED-en som beskrevet tidligere. Trykk og slipp opp PÅ-knappen til HeartSine Gateway for å koble HeartSine Gateway automatisk til det forhåndskonfigurerte Wi-Fi-nettverket.

## Avsnitt 6 Angi utløpsdato(er) for Pad-Pak

I tillegg til å registrer din HeartSine Gateway må du angi utløpsdatoen for hver Pad-Pak som ble levert med din HeartSine AED. Dette gjør at LIFELINKcentral eller LIFENET System er i stand til å spore utløpsdatoen til hver Pad-Pak og utstede varsler når hver Pad-Pak må byttes ut.

For å gjøre dette trenger du serienummeret og utløpsdatoen til hver Pad-Pak. Disse finnes på etiketten bak på Pad-Pak som vist.

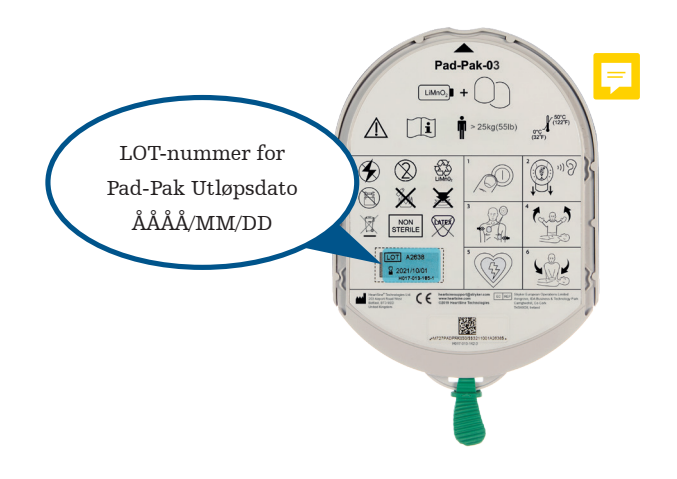

For å registrere hver Pad-Pak:

- 1. Fra seksjonen Equipment (Utstyr) klikk AED som Pad-Pak skal brukes med og/eller lagres.
- 2. Klikk 🌘 for å vise tilbehøret assosiert med AED.

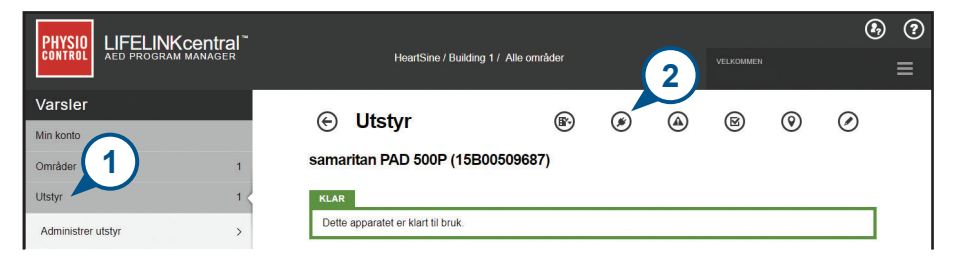

3. I skjermbildet Accessories (Tilbehør), klikk på 🕂 (legg til tilbehør).

| PHYSIO LIFELINK central     |                                        | & ?        |
|-----------------------------|----------------------------------------|------------|
| CONTROL AED PROGRAM MANAGER | HeartSine / Building 1 / Alle områder  | velkommen  |
| Varsler                     |                                        |            |
| Min konto                   | Samaritan PAD 500P (15B00509687): 11   | ibenør (+) |
| Områder 1                   | Angi test for å søke i listen nedenfor | Q X        |

4. Velg Pad-Pak eller Pediatric-Pak i menyen Model (Modell).

| Legg til tilbehør                |                                   | Х |
|----------------------------------|-----------------------------------|---|
| Modell*                          | Velg én V                         |   |
|                                  | Velg én<br>HeartSine 4<br>Pad-Pak | - |
| Lisest Sine weterweet (40040     | Pad-Pak (US)                      |   |
| HeartSine gateway (18M0          | Pad-Pak(TSO)                      |   |
| Sted<br>Rapportert apparatstatus | Pediatric-Pak                     |   |

- 5. Angi utløpsdatoen (måned/dato/år) som finnes på Pad-Pak-etiketten.
- 6. Angi lot-koden (nummer) på Pad-Pak-etiketten.
- 7. Hvis Pad-Pak er installert i AED-en, klikk på Attached To Device (Festet til enhet).
- 8. Klikk på Submit (Send inn).

| Legg til tilbehør |             | х |
|-------------------|-------------|---|
| Modell*           | Pad-Pak v   | ] |
| Kunde-ID          | HeartSine   | ] |
| Serienummer       | (5)         | ] |
| Utløpsdato (6)    | 01.10.2021  | ] |
| Lotkode           | A2649       | ] |
| Festet på apparat |             |   |
|                   | Send Avbryt |   |
|                   |             |   |

Hvis din Pad-Pak ble registrert vil den vises i listen over tilbehør.

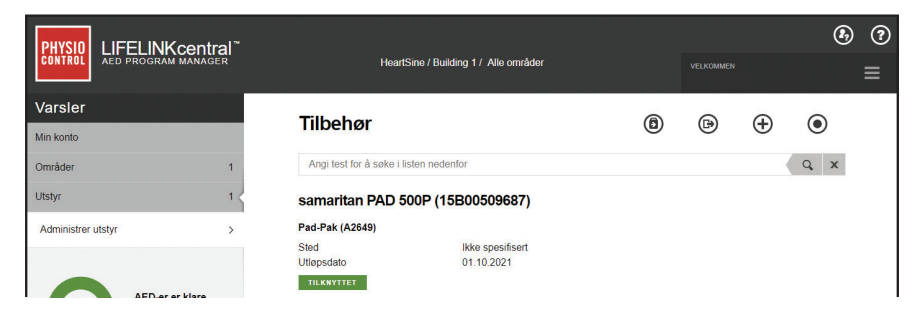

## Avsnitt 7 Overvåke din HeartSine AED

HeartSine Gateway er utformet til å fungere automatisk. HeartSine Gateway vil aktiveres og kobles til AED-en daglig, hente ut selvtestdata lagret i AED-en og laste opp dataene på ukentlig basis til din konto på LIFELINKcentral AED Program Manager eller LIFENET System. Når HeartSine Gateway har fullført opplastingen av datapakken vil den gå inn i hvilemodus.

For å kjøre en ekstra "innsjekking" trykk ned og slipp opp PÅ-knappen til HeartSine Gateway. Dette vil laste opp dataene fra den siste AED-selvtesten til din konto på LIFELINKcentral AED Program Manager eller LIFENET System.

Hvis det ikke er noen kommunikasjon mellom HeartSine Gateway og LIFELINKcentral eller LIFENET System i løpet av den planlagte månedlige innsjekkingen, anbefales det at du visuelt inspiserer AED-en og den tilkoblede HeartSine Gateway.

FORHOLDSREGEL Batterilevetiden til HeartSine Gateway er basert på normal drift. Ved kjøring av ekstra innsjekkinger vil batteriets levetid forkortes.

## Avsnitt 8 Stell av din HeartSine Gateway

### Vedlikeholde batteriet

HeartSine Gateway drives med fire CR123A 3V-batterier. Hvis LED-indikatoren til HeartSine Gateway lyser rødt, kan batterinivået være lavt. Et e-postvarsel vil sendes til den forhåndsinnstilte e-postkontoen til brukeren for å varsle om lavt batterinivå på HeartSine Gateway.

Batterier kan byttes ut ved å koble HeartSine Gateway fra AED-en og skru løs batteridekslene (se avsnitt 3).

Bytt ut alle batterier samtidig, ikke bland gamle og nye batterier.

Kast utladde batterier i henhold til lokale bestemmelser.

## 

SIKKERHETSRISIKO OG MULIG SKADE PÅ UTSTYR

- Oppladbare batterier **KAN IKKE** brukes i HeartSine Gateway. Bruk av oppladbare batterier vil skade HeartSine Gateway og annullere garantien.
- Skadde batterier kan lekke og forårsake personskade eller skade på utstyr. Håndter skadde batterier og batterier som lekker ekstremt forsiktig.

### Rengjøre din HeartSine Gateway

Det anbefales at du inspiserer din HeartSine Gateway visuelt minst én gang i året. Om nødvendig, rengjør HeartSine Gateway med en myk klut fuktet med en av følgende:

- Ikke-slipende såpe og vann
- Isopropylalkohol (70 % løsning)

## 

- IKKE senk noen del av HeartSine Gateway ned i vann eller andre væsker. Nedsenkning i væsker kan skade HeartSine Gateway alvorlig eller forårsake fare for støt.
- IKKE rengjør noen del av HeartSine Gateway eller tilbehør med slipende materialer eller rengjøringsmidler (for eksempel blekemiddel eller blekemiddelfortynninger).
- IKKE forsøk å sterilisere HeartSine Gateway.

#### Garantiinformasjon

En detaljert garantierklæring er inkludert med din HeartSine Gateway.

## Vedlegg 1 Advarsler og forholdsregler

### **ADVARSLER**

#### Ikke åpne huset

IKKE forsøk å åpne eller reparere HeartSine Gateway under noen omstendigheter. Hvis skade mistenkes, ta kontakt med din lokale autoriserte forhandler eller en Stryker-representant.

#### Ikke bruk oppladbare batterier

IKKE bruk oppladbare batterier. Disse batteriene vil skade HeartSine Gateway og annullere garantien.

#### Fjerne HeartSine Gateway fra AED-en

IKKE forsøk å fjerne HeartSine Gateway ved bruk av noe annet enn det medfølgende frakoblingsverktøyet. Bruk av noe annet enn det medfølgende frakoblingsverktøyet kan skade HeartSine Gateway og AED-en.

#### Mikro-USB-port

Skal bare brukes til tilkobling av Saver EVO-program. **IKKE** forsøk å bruke mikro-USB-porten til noe annet formål.

#### **Defekt HeartSine Gateway**

Hvis du mistenker at det er noe feil med HeartSine Gateway, ta den ut fra AED-en og ta kontakt med kundeavdelingen.

#### **EMC-advarsler**

Bruk av HeartSine Gateway ved siden av eller stablet med annet elektronisk utstyr skal unngås fordi det kan føre til feil operasjon. Hvis slik bruk er nødvendig, bør HeartSine Gateway og det andre utstyret observeres for å bekrefte at det fungerer normalt. Bærbart RF-kommunikasjonsutstyr (inkludert perifert utstyr som f.eks. antennekabler og eksterne antenner) skal ikke brukes nærmere enn 30 cm (12 in) fra enhver del av HeartSine Gateway inkludert kabler angitt av produsenten. Ellers kan ytelsen til HeartSine Gateway svekkes.

### FORHOLDSREGLER

#### Temperaturområde

HeartSine Gateway er utformet for bruk i temperaturområdet 0 °C til 50 °C (32 °F til 122 °F). Dersom HeartSine Gateway brukes utenfor dette området, kan det føre til funksjonssvikt.

#### Beskyttelse mot inntrengning av væske

HeartSine Gateway har IP56-klassifisering mot støv og vannsprut. Vær oppmerksom på at IP56klassifiseringen ikke er gyldig hvis HeartSine Gateway senkes ned i vann eller annen væske. Nedsenkning i væsker kan skade HeartSine Gateway alvorlig eller forårsake fare for brann eller støt.

#### Forlenge batteriets levetid

Slå ikke på HeartSine Gateway med mindre det er nødvendig, siden dette kan redusere standbylevetiden.

#### Korrekt avhending av HeartSine Gateway

Kast HeartSine Gateway i samsvar med nasjonale eller lokale bestemmelser eller kontakt din lokale autoriserte distributør eller Stryker-representant for hjelp.

## Vedlegg 2 Feilsøking

| Problem                                                                                                    | Løsning                                                                                                    |
|----------------------------------------------------------------------------------------------------|----------------------------------------------------------------------------------------------------|
| HeartSine Gateway slås<br>ikke på.                                                                          | <ul> <li>Kontroller at batteriene er korrekt satt inn.</li> <li>Batteriene kan være utladde. Bytt batteriene med fire<br/>IKKE-OPPLADBARE CR123A 3V-batterier.</li> </ul>                                                                                                    |
| Jeg har ikke mottatt<br>en e-post med mitt<br>påloggingsnavn og<br>passord.                                 | <ul> <li>Sjekk om den ligger i mappen for søppelpost. Det kan være<br/>nødvendig å lage e-postfiltre for å motta e-poster som kommer<br/>fra e-postadressen til LIFELINKcentral i ditt land. (Se listen over<br/>korrekte e-postadresser i vedlegg 4.)</li> <li>Kontroller om e-posten ble sendt til en annen person i<br/>organisasjonen din. Hvis du ikke finner e-posten, ta kontakt med<br/>din lekale autorigerte forhandler eller en Sturker propresentant.</li> </ul> |
| HeartSine Gateway<br>vil ikke gå inn i<br>konfigurasjonsmodus.                                              | <ul> <li>Kontroller at LED-en er av og trykk deretter og hold inne PÅ/AV-<br/>knappen i minst seks sekunder. LED lyser blått. Hvis LED-en ikke<br/>skifter farge, ta kontakt med din lokale autoriserte distributør eller<br/>Stryker-representant.</li> </ul>                                                                                                    |
| Serienummeret<br>til HeartSine<br>Gateway vises ikke i<br>konfigurasjonsverktøyet<br>for HeartSine Gateway. | <ul> <li>Kontroller om HeartSine Gateway er i konfigurasjonsmodus (LED-en skal lyse blått). Hvis den ikke gjør det, trykk og hold inne PÅ-knappen i minst seks sekunder. LED lyser blått.</li> <li>Pass på at HeartSine Gateway befinner seg innenfor Wi-Fi-området til den stasjonære/bærbare PC-en.</li> <li>Oppdater Wi-Fi-listen til den stasjonære/bærbare PC-en manuelt.</li> </ul>                                                                                    |
| HeartSine Gateway<br>kobles ikke til<br>konfigurasjonsverktøyet<br>for HeartSine Gateway.                   | <ul> <li>Kontroller at serienummeret og MAC-adressen er korrekt.</li> <li>Trykk og hold nede PÅ-knappen i seks sekunder for å sette<br/>HeartSine Gateway i konfigurasjonsmodus (LED-en skal lyse blått)<br/>og gjenta oppsettsprosessen.</li> </ul>                                                                                                    |

| Problem                                                                                                    | Løsning                                                                                                    |
|----------------------------------------------------------------------------------------------------|----------------------------------------------------------------------------------------------------|
| HeartSine Gateway<br>vil ikke koble til<br>nettverket.                                                         | <ul> <li>Dette kan bety at Wi-Fi-signalstyrken ikke er god nok eller<br/>tilgjengelig for å koble AED-en til Wi-Fi-nettverket.</li> <li>Bekreft at Wi-Fi fungerer og har tilstrekkelig signalstyrke.</li> <li>Flytt AED-en nærmere ditt Wi-Fi-tilgangspunkt og forsøk igjen.<br/>Hvis du trenger hjelp, ta kontakt med din lokale autoriserte<br/>forhandler eller en Stryker-representant.</li> <li>Kontroller at SSID og passordet er korrekt oppgitt.</li> </ul>                                                                                                    |
| AED-en vises ikke<br>i LIFELINKcentral<br>AED Program<br>Manager / LIFENET<br>System.                          | <ul> <li>Plasser HeartSine Gateway i konfigurasjonsmodus ved å holde<br/>inne PÅ-knappen i seks sekunder (LED-en vil lyse blått) og gjenta<br/>trinnene for å tilkoble din HeartSine Gateway. Hvis problemet<br/>vedvarer, ta kontakt med din lokale autoriserte forhandler eller en<br/>Stryker-representant for å få hjelp.</li> <li>Kontroller beredsskapsstatusen til HeartSine Gateway i<br/>LIFELINKcentral. Hvis beredsskapsstatusen til HeartSine Gateway<br/>angir Needs Attention (Krever tilsyn) (AED ikke tilkoblet), er ikke<br/>AED riktig koblet til, eller AED-enheten støttes ikke av HeartSine<br/>Gateway. Bare HeartSine samaritan-enheter produsert i eller etter<br/>2013 støttes.</li> </ul> |
| AED-en vises som NOT<br>READY (IKKE KLAR)<br>på LIFELINKcentral<br>AED Program<br>Manager / LIFENET<br>System. | <ul> <li>Velg AED i seksjonen Equipment (Utstyr) og følg rådene på<br/>skjermen. Hvis problemet vedvarer, ta kontakt med din lokale<br/>autoriserte forhandler eller en Stryker-representant for å få hjelp.</li> </ul>                                                                                                    |
| Jeg trenger min<br>MAC-adresse.                                                                                | <ul> <li>MAC-adresseetiketten finnes på undersiden av HeartSine Gateway<br/>på siden. (Se avsnitt 2 for nøyaktig plassering.)</li> </ul>                                                                                                    |

#### Løsning

Den nedlastede filen for konfigurasjonsverktøyet for HeartSine Gateway dukket ikke opp på datamaskinen min.

Hvis du mottar en e-post fra LIFELINKcentral AED Program Manager som sier at din AED er NOT READY (IKKE KLAR) eller NEEDS ATTENTION (KREVER TILSYN).

#### • Se i mappen Nedlastinger på din stasjonære/bærbare PC.

#### Gå frem som følger:

 Klikk på koblingen i e-posten for å åpne LIFELINKcentral og se statusdetaljene til utstyret som vist.

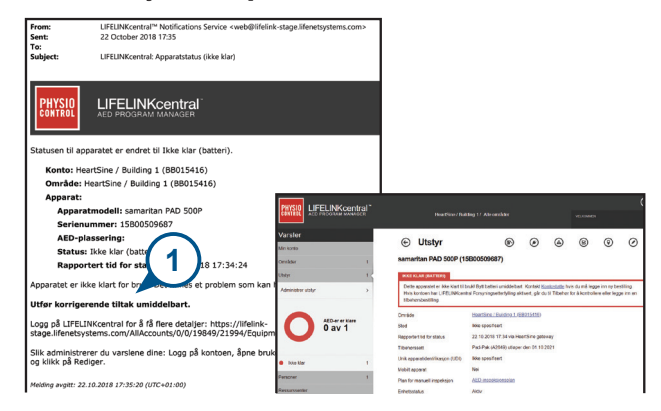

- 2. Inspiser HeartSine AED og HeartSine Gateway for å løse problemet som forårsaker statusen NOT READY (IKKE KLAR) eller NEEDS ATTENTION (KREVER TILSYN):
  - Se etter synlig skade eller slitasje.
  - Trykk på av/på-knappen på AED for å slå den på, trykk deretter knappen igjen for å slå den av. Lytt etter feilmeldinger, og kontroller at AED-indikatoren blinker grønt.

#### Løsning

#### (fortsatt)

Hvis du mottar en e-post fra LIFELINKcentral AED Program Manager som sier at din AED er NOT READY (IKKE KLAR) eller NEEDS ATTENTION (KREVER TILSYN).

- Når du har løst problemet og statusindikatoren på AED-en blinker grønt, gå tilbake til LIFELINKcentral og velg den relevante AED-en.
- 4. I menyen Equipment (Utstyr), klikk på Inspections (Inspeksjoner) 😰.

| rsler           |     | (a) Litstyr                                                                                | (R-)                                          | 0                                        | A                                  | R                            | 0                              | G                      |
|-----------------|-----|--------------------------------------------------------------------------------------------|-----------------------------------------------|------------------------------------------|------------------------------------|------------------------------|--------------------------------|------------------------|
| nto             |     | Ously                                                                                      |                                               | C                                        | 9                                  | 9                            | U                              | C                      |
| ner             | 1   | samaritan PAD 500P (15B0050968                                                             |                                               |                                          |                                    |                              |                                |                        |
|                 | 1 < | IKKE KLAR (BATTERI)                                                                        |                                               |                                          |                                    |                              |                                |                        |
| strer utstyr    | >   | Dette apparatet er ikke klart til t<br>Hvis kontoen har LIFELINKcen<br>tilbehørsbestilling | trai F 4 elba                                 | rt. Kontakt <u>Ko</u><br>ktivert, går du | intostatte hvi<br>i til Tilbehar f | s du må leg<br>or å kontrolk | ge inn ny be<br>ere eller legg | stilling.<br>Je inn er |
| AED-er er klare |     | Område<br>Sted                                                                             | HeartSine / Building 1.(8<br>Ikke spesifisert | 38015416)                                |                                    |                              |                                |                        |
| U u V I         |     | Rapportert tid for status                                                                  | 22.10.2018 17:34 via He                       | artSine gate                             | way                                |                              |                                |                        |
|                 |     | Tilbehørssett                                                                              | Pad-Pak (A2649) utlepe                        | r den 01.10.2                            | 1021                               |                              |                                |                        |
| klar            | 1   | Unik apparatidentifikasjon (UDI)                                                           | likke spesifisert                             |                                          |                                    |                              |                                |                        |
|                 |     | Mobit apparat                                                                              | Nei                                           |                                          |                                    |                              |                                |                        |
|                 | 1   | Plan for manuell inspeksjon                                                                | AED-inspeksjonsplan                           |                                          |                                    |                              |                                |                        |
| ssenter         |     | Enhetsstatus                                                                               | Aktiv                                         |                                          |                                    |                              |                                |                        |

5. Klikk på Perform Inspections (Utfør inspeksjoner)

|                    |     |                                                                                                    |               |              | ( 5          |     |                        |         |   |
|--------------------|-----|----------------------------------------------------------------------------------------------------|---------------|--------------|--------------|-----|------------------------|---------|---|
| Varsler            |     |                                                                                                    |               | 0            |              |     | 0                      | 0       | 0 |
| Min konto          |     | (e) Utstyr                                                                                                    |               | •            | 6            |     |                        | $\odot$ | 0 |
| Områder            | 1   | samaritan PAD 500P (15                                                                                                    | 5B0050968     | $\odot$      | •            | 6   |                        |         |   |
| Utstyr             | 1 < | IKKE KLAR (BATTERI)                                                                                                    |               |              | speksjon     |     |                        |         |   |
| Administrer utstyr | >   | Dette apparatet er ikke klart til brukt Bytt batteri umiddelbart. Kontakt <u>Kontostatte</u> hvis du må legge inn ny bestilling<br>Hvis kontoen har LIFELINKcentral Forsyningsetterfyting aktivert, går du til Tibeher for å kontrollere eller legge inn<br>tibehersbestilling. |               |              |              |     | stilling.<br>ge inn en |         |   |
| AED-er er klare    |     | Område<br>Sted                                                                                                    | HeartSine / B | uilding 1.(B | 8015416)     |     |                        |         |   |
| Uavi               |     | Rapportert tid for status                                                                                                    | 22 10 2018 1  | 7:34 via He  | artSine gate | way |                        |         |   |
|                    |     | Tilbehørssett                                                                                                    | Pad-Pak (A26  | 349) utloper | den 01.10.2  | 021 |                        |         |   |
| Ikke klar          | 1   | Unik apparatidentifikasjon (UDI) Ikke spesifisert                                                                                                    |               |              |              |     |                        |         |   |
|                    |     | Mobilt apparat                                                                                                    | Nei           |              |              |     |                        |         |   |
| Personer           | 1   | Plan for manuell inspeksjon                                                                                                    | AED-inspeksi  | onsplan      |              |     |                        |         |   |
| Ressurssenter      |     | Enhetsstatus                                                                                                    | Aktiv         |              |              |     |                        |         |   |

#### Løsning

#### (fortsatt)

Hvis du mottar en e-post fra LIFELINKcentral AED Program Manager som sier at din AED er NOT READY (IKKE KLAR) eller NEEDS ATTENTION (KREVER TILSYN). 6. Klikk i avmerkingsboksen Device Present (Enhet til stede) (6a) og knappen Flashing Green (Blinkende grønn) (6b) for å indikere at du har funnet enheten og løst problemet.

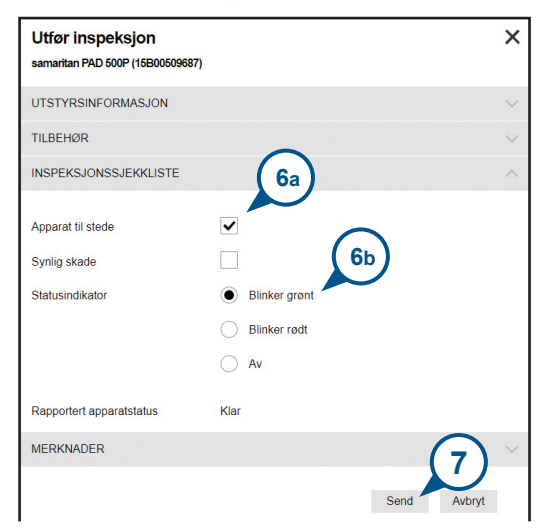

7. Trykk på Submit (Send inn).

#### Løsning

#### (fortsatt)

Hvis du mottar en e-post fra LIFELINKcentral AED Program Manager som sier at din AED er NOT READY (IKKE KLAR) eller NEEDS ATTENTION (KREVER TILSYN). 8. AED-en skal nå vises som READY (KLAR) i LIFELINKcentral (som vist).

| Varsler            |     | 0       | litetur                                  |                | 6                                      | 0           | 0   | 0 | 0 |
|--------------------|-----|---------|------------------------------------------|----------------|----------------------------------------|-------------|-----|---|---|
| Min konto          |     | Ø       | UISIYI                                   |                |                                        | ۲           |     | 0 | ۲ |
| Områder            | 1   | sam     | aritan PAD 500P                          | 15B00509687    | ")                                     |             |     |   |   |
| Utstyr             | 1 < | KLA     | 2                                        |                |                                        |             |     |   |   |
| Administrer utstyr | >   | Det     | e apparatet er klart til bru             | ik.            |                                        |             |     |   |   |
|                    |     | Områd   | Område HeartSine / Building 1 (BB015416) |                |                                        |             |     |   |   |
|                    |     | Sted    |                                          | Ikke spesifise | Ikke spesifisert                       |             |     |   |   |
| AED-er er klare    |     | Rappo   | tert tid for status                      | 22.10.2018 1   | 22.10.2018 17:40 via HeartSine gateway |             |     |   |   |
| Tavi               |     | Tilbeha | irssett                                  | Pad-Pak (A26   | i49) utløper                           | den 01.10.2 | 021 |   |   |
|                    |     | Unik aj | oparatidentifikasjon (UDI)               | Ikke spesifise | Ikke spesifisert                       |             |     |   |   |
|                    |     | Mobilt  | apparat                                  | Nei            |                                        |             |     |   |   |
| Klar               | 1   | Plan fo | r manuell inspeksjon                     | AED-inspeksj   | onsplan                                |             |     |   |   |
| Personer           | 1   | Enhets  | status                                   | Aktiv          |                                        |             |     |   |   |

9. På HeartSine Gateway festet til den relevante AED-en, trykk og slipp opp PÅ-knappen.

## Vedlegg 3 LED-statusindikator

LED-statusindikatoren foran på HeartSine Gateway vil gi informasjon om statusen.

| LED-status    | Tilstand                            | Indikasjon                                                                                                    |
|---------------|-------------------------------------|----------------------------------------------------------------------------------------------------|
| Lyser grønt   | HeartSine Gateway er aktiv          | HeartSine Gateway er aktiv og laster ned data<br>fra AED-en eller sender data til LIFELINKcentral<br>AED Program Manager eller LIFENET System. |
| Lyser blått   | Konfigurasjonsmodus for<br>nettverk | Systemet er i konfigurasjonsmodus for nettverk.                                                                                                |
| Blinker blått | Ikke tilkoblet                      | HeartSine Gateway er ikke tilkoblet til et nettverk.                                                                                           |
| Lyser rødt    | Kritisk feil                        | En kritisk feil er oppdaget. Se i LIFELINKcentral<br>AED Program Manager eller LIFENET System for<br>detaljer.                                 |
| Svart         | Strøm av                            | HeartSine Gateway er avslått.                                                                                                    |
| Lyser hvitt   | Ikke registrert                     | HeartSine Gateway er ikke registrert i<br>LIFELINKcentral AED Program Manager eller<br>LIFENET System.                                         |

## Vedlegg 4 URL- og e-postadresse for LIFELINKcentral AED Program Manager / LIFENET System

## Nettverkskonfigurasjon

Internett-tilgang er nødvendig for at den trådløse dataoverføringen til HeartSine Gateway skal fungere. Det kan være nødvendig å konfigurere sikkerhetssystemene for nettverket for å tillate kommunikasjon med nettsiden til LIFELINKcentral eller LIFENET System. Det finnes mange måter å sikre et nettverk som er tilkoblet til Internett. For å hjelpe deg med å implementere HeartSine Gateway på nettverket ditt bør følgende informasjon tas i betraktning.

For alle løsninger kan det være nødvendig å kjenne til detaljer om hvor LIFELINKcentral finne på Internett.

- FODN for LIFELINKcentral oppgis nedenfor.
- IP-subnett for LIFELINKcentral er 62.29.175.234, 255.255.255.240 eller en 28-biters submaske
- Påse at følgende IP-adresse også kan nås (pool-server): 74.200.9.47. https://pool.lifenetsystems.com

## Systemegenskaper for LIFELINKcentral

- Protokoll HyperText Transfer Protocol Secure (HTTPS)
- Tilkobling TLS 1.0, 1.1, 1.2, 128-biter eller høyere kryptering, RSA 2048-biters utveksling

## E-postfiltre

Det kan være nødvendig å angi e-postfiltre for å tillate e-poster som kommer fra LIFELINKcentral eller LIFENET System. E-posten for ditt land er oppgitt i tabellen på side 44 og 45.

|   | Land       | URL-navn                               | E-postadresse*            |
|---|------------|----------------------------------------|---------------------------|
|   | Argentina  | https://lifelink-ar.lifenetsystems.com | web@ar-lifenetsystems.com |
| _ | Australia  | https://lifelink-au.lifenetsystems.com | web@au-lifenetsystems.com |
| E | sterrike   | https://lifelink-at.lifenetsystems.com | web@at-lifenetsystems.com |
|   | Bahrain    | https://lifelink-bh.lifenetsystems.com | web@bh-lifenetsystems.com |
|   | Belgia     | https://lifelink-be.lifenetsystems.com | web@be-lifenetsystems.com |
|   | Canada     | https://lifelink-ca.lifenetsystems.com | web@ca-lifenetsystems.com |
| 1 | Costa Rica | https://lifelink-cr.lifenetsystems.com | web@cr-lifenetsystems.com |
|   | Danmark    | https://lifelink-dk.lifenetsystems.com | web@dk-lifenetsystems.com |
|   | Færøyene   | https://lifelink-fo.lifenetsystems.com | web@fo-lifenetsystems.com |
|   | Finland    | https://lifelink-fi.lifenetsystems.com | web@fi-lifenetsystems.com |
|   | Frankrike  | https://lifelink-fr.lifenetsystems.com | web@fr-lifenetsystems.com |
| 1 | Tyskland   | https://lifelink-de.lifenetsystems.com | web@de-lifenetsystems.com |
|   | Grønland   | https://lifelink-gl.lifenetsystems.com | web@gl-lifenetsystems.com |
|   | Ungarn     | https://lifelink-hu.lifenetsystems.com | web@hu-lifenetsystems.com |
|   | Hong Kong  | https://lifelink-hk.lifenetsystems.com | web@hk-lifenetsystems.com |
|   | Irland     | https://lifelink-ie.lifenetsystems.com | web@ie-lifenetsystems.com |
|   | Israel     | https://lifelink-il.lifenetsystems.com | web@il-lifenetsystems.com |
| 1 | Italia     | https://lifelink-it.lifenetsystems.com | web@it-lifenetsystems.com |
|   | Japan      | https://lifelink-jp.lifenetsystems.com | web@jp-lifenetsystems.com |

| Land                            | URL-navn                               | E-postadresse*                       |
|---------------------------------|----------------------------------------|--------------------------------------|
| Kuwait                          | https://lifelink-kw.lifenetsystems.com | web@kw-lifenetsystems.com            |
| Liechtenstein                   | https://lifelink-li.lifenetsystems.com | web@li-lifenetsystems.com            |
| Luxembourg                      | https://lifelink-lu.lifenetsystems.com | web@lu-lifenetsystems.com            |
| Malta                           | https://lifelink-mt.lifenetsystems.com | web@mt-lifenetsystems.com            |
| Nederland                       | https://lifelink-nl.lifenetsystems.com | web@nl-lifenetsystems.com            |
| New Zealand                     | https://lifelink-nz.lifenetsystems.com | web@nz-lifenetsystems.com            |
| Norge                           | https://lifelink-no.lifenetsystems.com | web@no-lifenetsystems.com            |
| Polen                           | https://lifelink-pl.lifenetsystems.com | web@pl-lifenetsystems.com            |
| Qatar                           | https://lifelink-qa.lifenetsystems.com | web@qa-lifenetsystems.com            |
| Singapore                       | https://lifelink-sg.lifenetsystems.com | web@sg-lifenetsystems.com            |
| Spania                          | https://lifelink-es.lifenetsystems.com | web@es-lifenetsystems.com            |
| Sverige                         | https://lifelink-se.lifenetsystems.com | web@se-lifenetsystems.com            |
| Sveits                          | https://lifelink-ch.lifenetsystems.com | web@ch-lifenetsystems.com            |
| Taiwan                          | https://lifelink-tw.lifenetsystems.com | web@tw-lifenetsystems.com            |
| Tyrkia                          | https://lifelink-tr.lifenetsystems.com | web@tr-lifenetsystems.com            |
| De forente arabiske<br>emirater | https://lifelink-ae.lifenetsystems.com | web@ae-lifenetsystems.com            |
| Storbritannia                   | https://lifelink-uk.lifenetsystems.com | web@uk-lifenetsystems.com            |
| USA                             | https://lifelink.lifenetsystems.com    | no-reply@lifelink.lifenetsystems.com |

\* Disse e-postadressene er ikke overvåket og vil ikke godta innkommende e-poster.

## Vedlegg 5 **Tekniske data**

## Fysiske spesifikasjoner

| Størrelse                  | 17 x 7 x 5 cm (6,69 x 2,76 x 1,97 in) |
|----------------------------|---------------------------------------|
| Vekt                       | 115 g (0,25 lb)                       |
| Vekt                       |                                       |
| (med batterier installert) | 185 g (0,41 lb)                       |

### Miljøspesifikasjoner

| Drifts-/ventemodustemperatur | 0 °C til 50 °C (32 °F til 122 °F)                                                                                                    |
|------------------------------|----------------------------------------------------------------------------------------------------|
| Transporttemperatur          | -10 °C til 50 °C (14 °F til 122 °F) i opptil to dager. Hvis enheten<br>har vært oppbevart under 0 °C (32 °F), skal den returneres til<br>en omgivelsestemperatur på mellom 0 °C til 50 °C (32 °F til<br>122 °F) i minst 24 timer før bruk. |
| Relativ luftfuktighet        | 5 % til 95 % ikke-kondenserende                                                                                                    |
| Kabinett                     | IEC 60529 IP56                                                                                                    |
| Høyde over havet             | 0 til 4572 meters (0 til 15 000 fot)                                                                                                    |
| Støt                         | MIL-STD 810F: 2000 metode 516.5 prosedyre 1                                                                                                    |
| Vibrasjon                    | MIL-STD 810F: 2000 metode 514.5 prosedyre 1 kategori 4 og 7                                                                                                    |
| EMC                          | IEC 60601-1-2                                                                                                    |
|                              |                                                                                                    |

## Kommunikasjon

Kommunikasjon Trådløs 802.11 b/g/n
Batterier

| Туре                                                | CR123A 3V, ikke-oppladbare                                     |
|-----------------------------------------------------|----------------------------------------------------------------|
| Typenummer                                          | 6205                                                           |
| Betegnelse IEC                                      | CR 17345                                                       |
| Størrelse                                           | 34,5 x 17 mm (1,35 x 0,67 in)                                  |
| Vekt                                                | 17 g (0,04 lb) (1 x batteri)<br>68 g (0,15 lb) (4 x batterier) |
| System                                              | Litiummangandioksid (LiMnO2) / organisk elektrolytt            |
| UL-anerkjennelse                                    | MH 13654 (N)                                                   |
| Nominell spenning                                   | 3 V                                                            |
| Typisk kapasitet C<br>Belastning 100 Ohm, ved 20 °C | 1550 mAh ned til 2 V                                           |
| Volum                                               | 7 ccm (0,43 in <sup>3</sup> )                                  |
| Koding                                              | Produksjonsdato måned/år                                       |
|                                                     |                                                                |

#### Elektromagnetisk samsvar

HeartSine Gateway er egnet for bruk i alle profesjonelle bygninger og privatboliger. Den er ikke beregnet for bruk i nærheten av sendere ment for sending av radioenergi som høyfrekvent kirurgisk utstyr, radarinstallasjoner eller radiosendere, heller ikke i nærheten av utstyr for magnetresonanstomografi (MR).

HeartSine Gateway er beregnet på bruk i de elektromagnetiske miljøene som er angitt i tabellene nedenfor. Brukeren av HeartSine Gateway skal påse at enheten brukes i et slikt miljø.

Den grunnleggende ytelsen til HeartSine Gateway er evnen til å regelmessig be om og motta data via det eksisterende USB-grensesnittet til vertdefibrillatoren, og å trådløst sende disse dataene over en etablert Wi-Fi-tilkobling. Drift utenfor miljøet som er angitt under kan føre til at HeartSine Gateway-enheten fungerer feil.

Ingen spesielle vedlikeholdsprosedyrer kreves for å sikre at den grunnleggende ytelsen og sikkerheten til HeartSine Gateway opprettholdes med hensyn til elektromagnetiske forstyrrelser i løpet av enhetens levetid.

| Strålingstest                                                  | Samsvar           | Elektromagnetisk miljø – veiledning                                                                                                    |  |  |  |
|----------------------------------------------------------------|-------------------|----------------------------------------------------------------------------------------------------|--|--|--|
| RF CISPR 11                                                    | Gruppe 1 klasse B | HeartSine Gateway bruker RF-energi bare til interne<br>funksjoner. RF-emisjonen er derfor svært lav, og det er<br>usannsynlig at det vil oppstå interferens med elektronisk<br>utstyr i nærheten.                 |  |  |  |
| Harmonisk stråling<br>IEC/EN 61000-3-2                         | Ikke relevant     |                                                                                                    |  |  |  |
| Spenningsfluktuasjoner/<br>flimmerstråling<br>IEC/EN 61000-3-3 | Ikke relevant     | HeartSine Gateway er egnet for bruk i alle virksomheter,<br>inkludert husholdninger og de som er direkte forbundet<br>med det offentlige lavspenningsnettet som forsyner<br>bygninger som brukes til boligformål. |  |  |  |

| Immunitetstest                                                                       | IEC<br>60601-testnivå          | Samsvarsnivå                   | Elektromagnetisk miljø –<br>veiledning                                                                                                    |
|--------------------------------------------------------------------------------------|--------------------------------|--------------------------------|----------------------------------------------------------------------------------------------------|
| Elektrostatisk utladning (ESD)<br>IEC/EN 61000-4-2                                   | ± 8 kV kontakt<br>± 15 kV luft | ± 8 kV kontakt<br>± 15 kV luft | Det er ingen spesielle krav når det<br>gjelder elektrostatisk utladning.                                                                                                    |
| Raske elektriske transienter/burst<br>IEC/EN 61000-4-4                               | Ikke relevant                  | Ikke relevant                  |                                                                                                    |
| Spenningsstøt, linje til linje<br>IEC/EN 61000-4-5                                   | Ikke relevant                  | Ikke relevant                  |                                                                                                    |
| Spenningsstøt, linje til jord<br>IEC/EN 61000-4-5                                    | Ikke relevant                  | Ikke relevant                  |                                                                                                    |
| Spenningsfall, brudd<br>og variasjoner på<br>inngangsledningene<br>IEC/EN 61000-4-11 | Ikke relevant                  | Ikke relevant                  |                                                                                                    |
| Strømfrekvens<br>(50/60 Hz) magnetfelt<br>IEC/EN 61000-4-8                           | 30A/m                          | 30A/m                          | Strømfrekvensens magnetfelt bør<br>være på et nivå som er karakteristisk<br>for et typisk miljø i typiske<br>kommersielle omgivelser eller<br>sykehusomgivelser.                                                                                                    |
|                                                                                      |                                |                                | Det er ingen spesielle krav til ikke-<br>kommersielle / ikke-sykehusmiljøer.                                                                                                    |
| Utstrålt RF<br>IEC/EN 61000-4-3                                                      | 10 V/m<br>80 MHz – 2,7 GHz     | 10V/m<br>80 MHz – 2,7 GHz      | Bærbart og mobilt RF-<br>kommunikasjonsutstyr må ikke<br>brukes nærmere noen del av HeartSine<br>samaritan PAD, medregnet kabler, enn<br>den anbefalte sikkerhetsavstanden<br>som beregnes ved hjelp av ligningen<br>som gjelder for senderens frekvens,<br>eller 30 cm, den som er størst.*<br>Interferens kan oppstå<br>i nærheten av utstyr merket |
| Ledet RF<br>IEC/EN 61000-4-6                                                         | Ikke relevant                  | Ikke relevant                  |                                                                                                    |

<sup>a</sup> Feltstyrker fra faste sendere som basestasjoner for mobiltelefoner, amatørradio, FM- og AM-radiokringkasting samt TVkringkasting, kan ikke anslås teoretisk med stor grad av sikkerhet. I slike tilfeller, børe en elektromagnetisk undersøkelse av stedet vurderes for å kunne vurdere de elektromagnetiske omgivelsene ordentlig. Hvis den målte feltstyrken på stedet hvor HeartSine Gateway er ment å brukes overskrider gjeldende RF-samsvarsnivåer som er angitt ovenfor, bør HeartSine Gateway observeres for å verifisere normal drift. Hvis unormal ytelse observeres, bør det vurderes å flytte HeartSine Gateway hvis det er mulig.

**MERKNAD** Disse retningslinjene gjelder muligens ikke i alle situasjoner. Elektromagnetisk spredning påvirkes av absorpsjon og refleks fra bygninger, gjenstander og mennesker.

## FCC-erklæring (Federal Communications Commission)

HeartSine Gateway kan overføre dataoppføringer via trådløs eller kablet tilkobling.

HeartSine Gateway samsvarer med del 15 i FCC-reglene og med de lisensfritatte RSSstandardene til Industry Canada.

Drift er underlagt følgende to betingelser:

- 1. HeartSine Gateway kan ikke forårsake skadelig interferens.
- 2. HeartSine Gateway må godta eventuell mottatt interferens, inkludert interferens som kan forårsake uønsket drift.

**FORHOLDSREGEL** Endringer eller modifikasjoner som ikke uttrykkelig er godkjent av HeartSine kan annullere brukerens rett til å betjene utstyret. Begrepet "IC:" før radiosertifiseringsnummeret betyr bare at de tekniske spesifikasjonene til Industry Canada ble oppfylt.

Stryker Corporation eller datterselskaper eier, bruker eller har søkt om å registrere følgende varemerker eller servicemerker: HeartSine, samaritan, Pad-Pak, Pediatric-Pak, Saver EVO, LIFELINKcentral, LIFENET og Stryker. Alle andre varemerker er varemerker som eies av deres respektive eiere eller innehavere.

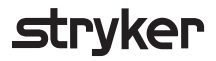

For mer informasjon, ta kontakt med oss på **heartsinesupport@stryker.com** eller besøk vår nettside **heartsine.com**.

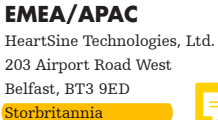

Tel: +44 28 9093 9400 Fax: +44 28 9093 9401

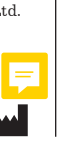

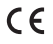

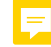

© 2019 HeartSine Technologies LLC. Med enerett.

H052-019-309-0 NO